# آموزش تبديل PDF به WORD

در Windows 7 ر

## آموزش تبدیل PDF به WORD در Windows 7

#### Control Panel (5)

- 🔓 Change the file type associated with a file extension
- 용 Link online IDs
- 🛷 Make a file type always open in a specific program
- 🗑 Set your default programs
- 🔓 Show or hide file extensions

اینم شیرینی تولدم به همه دوستای گلم!

ابتدا بر روی کلید Start کلیک کنید و در قسمت سرچ منوی استارت کلمه assoc را تایپ کرده در قسمت بالای نتایج جستجو روی عبارت Make a file type always open in a specific کلیک کنید.

| See more results |   |           |   |
|------------------|---|-----------|---|
| assoc            | × | Shut down | • |

## آموزش تبدیل PDF به WORD در Windows 7 ک

| 🌍 🗹 🕨 Con                                             | ntrol Panel 🕨 All Control Panel Items 🕨 Default Program                                                    | ns 🔸 Set Associations                               | - 49 Search Control Panel |
|-------------------------------------------------------|----------------------------------------------------------------------------------------------------|-----------------------------------------------------|---------------------------|
| sociate a file t<br>k on an extension<br>Nitro Reader | type or protocol with a specific program<br>to view the program that currently opens it by default. T<br>3 | o change the default program, click Change program. |                           |
| Nitro PDF                                             |                                                                                                    |                                                     | Change progra             |
| ame                                                   | Description                                                                                                | Current Default                                     |                           |
| onetoc2                                               | Microsoft OneNote Table Of Contents                                                                        | OneNote (desktop)                                   |                           |
| onc                                                   | Microsoft Clean-up Wizard File                                                                             | Unknown application                                 |                           |
| .ogv                                                  | Microsoft Excel OLAP Query File                                                                            | Notepad                                             |                           |
| .ost                                                  | Outlook Data File                                                                                          | Unknown application                                 |                           |
| .otf                                                  | OpenType font file                                                                                         | Windows Font Viewer                                 |                           |
| .otm                                                  | Outlook VBA Project File                                                                                   | Unknown application                                 |                           |
| .p10                                                  | Certificate Request                                                                                        | Unknown application                                 |                           |
| .p12                                                  | Personal Information Exchange                                                                              | Crypto Shell Extensions                             |                           |
| .p7b                                                  | PKCS #7 Certificates                                                                                       | Crypto Shell Extensions                             |                           |
| .p7c                                                  | Certificate file                                                                                           | Windows Contacts                                    |                           |
| .p7m                                                  | PKCS #7 MIME Message                                                                                       | Unknown application                                 |                           |
| .p7r                                                  | Certificate Request Response                                                                               | Crypto Shell Extensions                             |                           |
| .p7s                                                  | PKCS #7 Signature                                                                                          | Crypto Shell Extensions                             |                           |
| .pab                                                  | Outlook Personal Address Book                                                                              | Unknown application                                 |                           |
| .pbk                                                  | Dial-Up Phonebook                                                                                          | Remote Access Phonebook                             |                           |
| .pcb                                                  | PCB File                                                                                                   | Unknown application                                 |                           |
| .pdf                                                  | PDF Document                                                                                               | Nitro Reader 3                                      |                           |
| .perfmoncfg                                           | Performance Monitor Configuration                                                                          | Resource and Performance Monitor                    |                           |
| .pfm                                                  | Type 1 Font file                                                                                           | Windows Font Viewer                                 |                           |
| .pfx                                                  | Personal Information Exchange                                                                              | Crypto Shell Extensions                             |                           |
| .pif                                                  | Shortcut to MS-DOS Program                                                                                 | Unknown application                                 |                           |
| .pka                                                  | Cisco Packet Tracer                                                                                        | PacketTracer6                                       |                           |
| .nko                                                  | Public Key Security Object                                                                                 | Unknown application                                 |                           |

**PDF. بگردید و بعد از اینکه پیداش کردید اونو** بگردید و بعد از اینکه پیداش کردید اونو در حالت انتخاب قرار بدید حالا روی گزینه کنید و از Change Program منویی که باز می شود آیکن Google دو انتخاب کنید.

| .pcb          | PCB File                          | Unknown application             |
|---------------|-----------------------------------|---------------------------------|
| 📕 .pdf        | PDF Document                      | Nitro Reader 3                  |
| 📄 .perfmoncfg | Performance Monitor Configuration | Resource and Performance Monito |

#### WWW.NETWORK-BLACK.BLOG.IR

## آموزش تبديل PDF به WORD در Windows 7

### اگر تمام مراحل را درست رفت باشید

### آیکن PDF باید به شکل آیکن Google Chrome بدیل شود.

| pcb    | PCB File | Unknown application |
|--------|----------|---------------------|
| o .pdf | PDF File | Google Chrome       |

خوب کار تمام شد!

**حالا به راحتی فایل pdfرا باز کنید و به ویرایش آن بپردازید.** DRK-BLACK BLOG IR

## آموزش تبديل PDF به WORD در Windows 7 کر Windows

#### ضمنا نكته مهم

در صورتی که فایل PDF مذبور حالت استاندارد داشته و به صورت حفاظت شده نباشد میتوانید فایل PDF را در محیط Word ویرایش کرده و در نهایت آن را با فرمت دلخواه ذخیره کنید. نباید قسمت Modify اش کد شده باشه. البته روش بالا روی اکثر فایل های PDF جواب میده.

## آموزش تبديل PDF به WORD در Windows 7

## خدایش اگه کپی میکنی منبع رو هم بزار

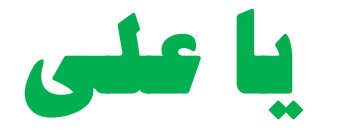

WWW.NETWORK-BLACK.BLOG.IR